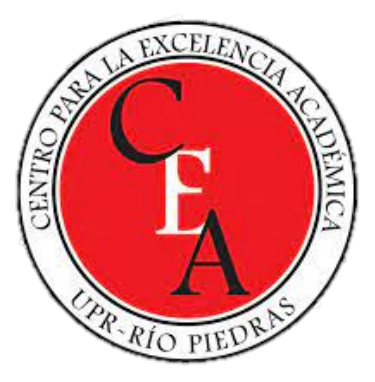

# OneNote como herramienta de aprendizaje, colaboración y enseñanza.

23 de agosto de 2021

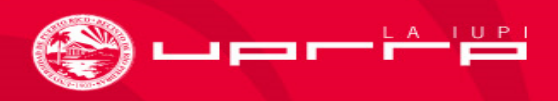

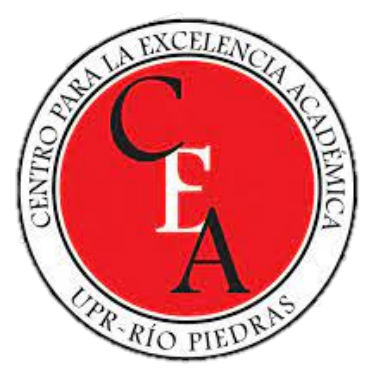

#### Objetivos del taller

- Cada participante podrá:
  - Acceder la aplicación de OneNote utilizando la cuenta institucional @upr.edu.
  - Colaborar en Proyectos a través de OneNote.
  - Utilizar las herramientas o funciones de OneNote discutidas.
  - Reconocer las diferencias entre OneNote y aplicaciones como Excel, Word y Forms.

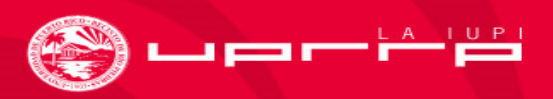

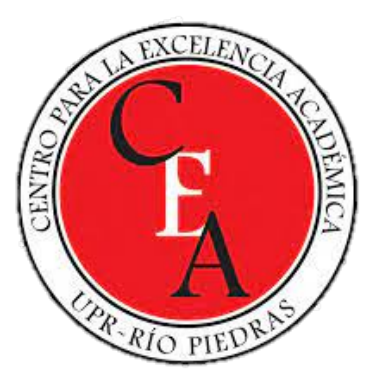

#### Importante

 Para disfrutar de una mejor experiencia durante el taller, usted debe tener acceso a un navegador web desde una computadora (preferiblemente el de Microsoft Edge ya que disfruta de mayor compatibilidad).

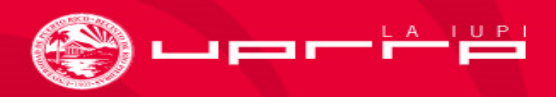

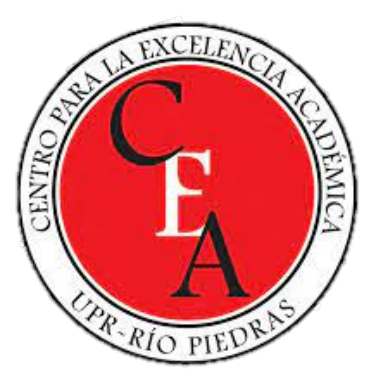

### Introducción

- OneNote es una herramienta a la que tenemos acceso por medio de las aplicaciones de Microsoft.
- Se sincroniza automáticamente con la nube de OneDrive.
- Es accesible a través del navegador web de nuestra preferencia y las aplicaciones para computadora, tableta o teléfonos inteligentes.

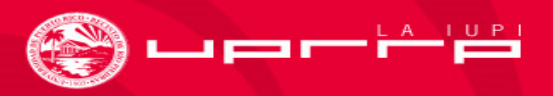

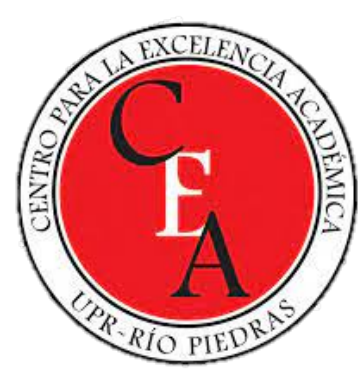

# OneNote: Algo más que un organizador de texto

- OneNote es una herramienta que nos permite:
  - Colaborar con pares o incentivar el trabajo en equipo entre nuestros estudiantes.
  - Organizar contenido en niveles: <u>Libretas, Segmentos, subsegmentos y Páginas</u> <u>y Subpáginas.</u>
  - Planificar o mantener la programación de algún proyecto que estemos desarrollando.
  - Utilizar diferentes herramientas que le diferencia de programados como Word o Google Docs (u organizadores de texto).

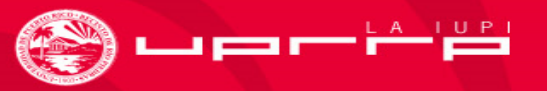

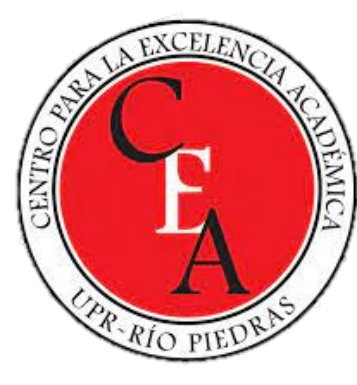

# ¿Cuáles son algunos elementos integrables?

- Algunos elementos integrables son:
  - Imágenes
  - Grabaciones de voz
  - Vídeos
  - Lista de tareas
  - Formularios (Forms de Microsoft es compatible)
- \*Algunas funciones no se encuentran disponibles entre las diversas versiones de la aplicación (es decir el programa para computadora y las aplicaciones para teléfonos y tabletas\*

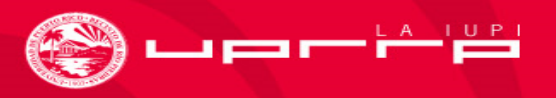

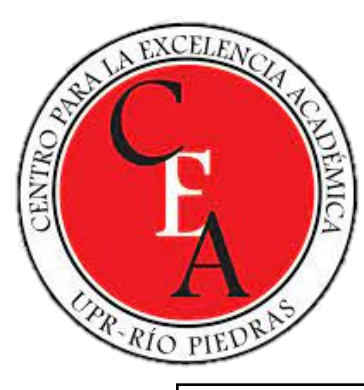

# Algunos usos que los estudiantes pueden brindarle a la aplicación...

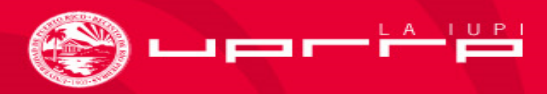

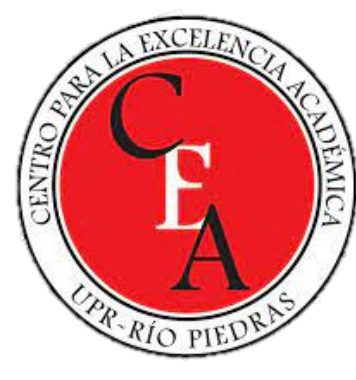

# Algunos usos que le brindado a la aplicación...

- Con dominar la aplicación usted y sus estudiantes podrán:
  - guardar notas sobre libros, artículos, cursos u otros documentos.
  - guardar ideas de proyectos para elaborar mejor luego.
  - grabar entrevistas para proyectos investigativos.
  - entre otros...

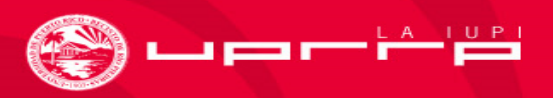

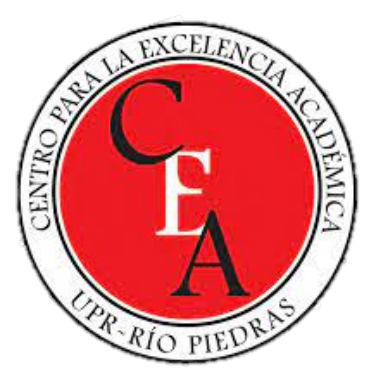

## ¿Cómo se accede a OneNote?

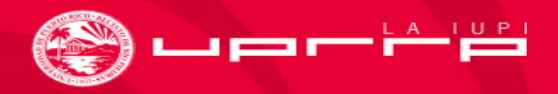

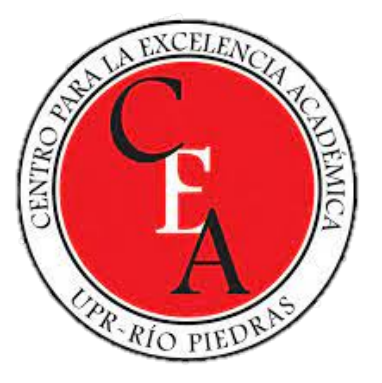

 Como mencioné, OneNote es puede acceder desde navegadores weba o las aplicaciones para computadora, tabletas o teléfonos inteligentes.

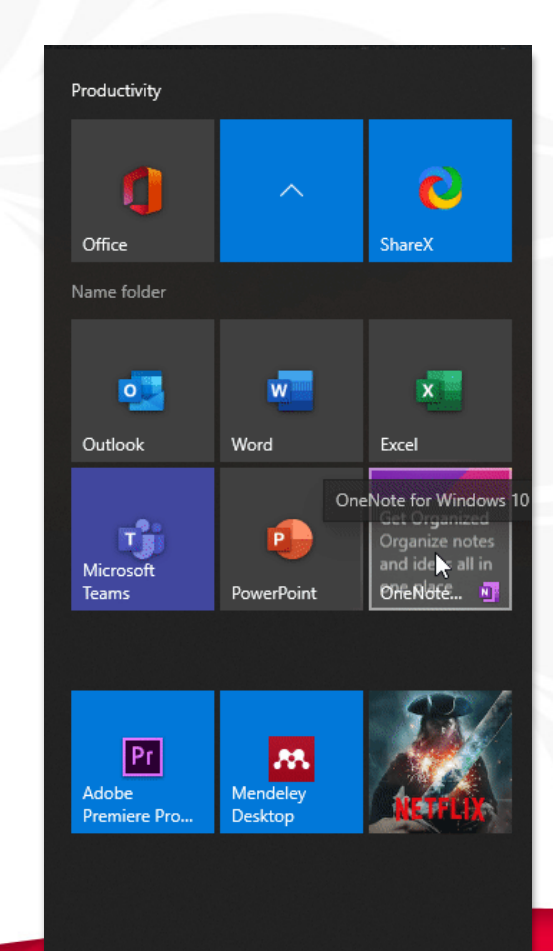

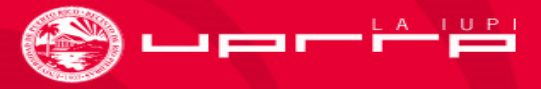

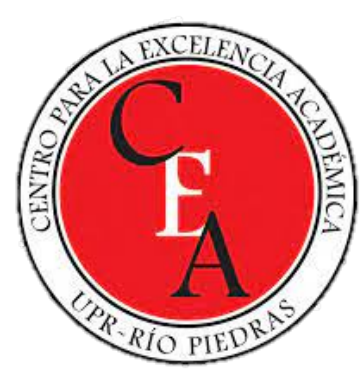

En este taller debe acceder desde su navegador web. Utilice su cuenta institucional.

Ι

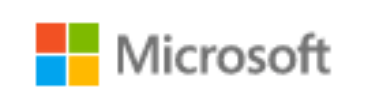

#### Sign in

Email, phone, or Skype

No account? Create one!

Next

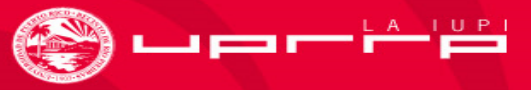

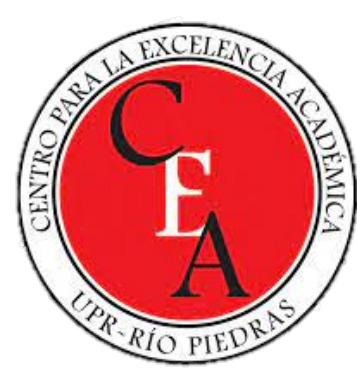

Luego de acceder a su cuenta de Microsoft y OneDrive, encontrará OneNote entre las aplicaciones según se observa arriba.

| App launcher           |              |                                      | ,∕⊃ Sear          | ch                     |                  |                       |
|------------------------|--------------|--------------------------------------|-------------------|------------------------|------------------|-----------------------|
| Frank J Segui Gonzalez | + New $\sim$ | ⊤ Upload ∨ 📿 Sync 🛛 & Automat        | te 🗸              |                        |                  |                       |
| 🖹 My files             |              |                                      |                   |                        |                  |                       |
| 🕲 Recent               | My files     |                                      |                   |                        |                  |                       |
| g <sup>R</sup> Shared  | ivry mes     |                                      |                   |                        |                  |                       |
| ত্তি Recycle bin       | 🗋 Nan        | me $\vee$                            | Modified $\vee$   | Modified By $\vee$     | File size $\vee$ | Sharing               |
| Shared libraries       | Amb          | nbientes virtuales de aprendizaje    | February 25, 2020 | Frank J Segui Gonzalez |                  | g <sup>q</sup> Shared |
| Proyecto curricular    | ART          | ті                                   | February 28, 2020 | Frank J Segui Gonzalez |                  | Private               |
|                        | My           | Notebook @ University of Puerto Rico | September 1, 2020 | Frank J Segui Gonzalez |                  | Private               |

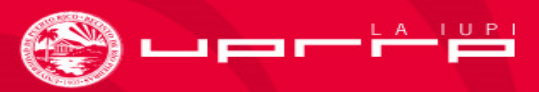

![](_page_12_Picture_0.jpeg)

# ¿Cómo usted y sus estudiantes crean una libreta de OneNote?

![](_page_12_Picture_3.jpeg)

![](_page_13_Picture_0.jpeg)

# La opción estará disponible una vez acceda a la aplicación.

| + New notebook                                                                                      |              |                       | New notebooks saved to: 🌰 OneDrive |
|----------------------------------------------------------------------------------------------------|--------------|-----------------------|------------------------------------|
| Recent Pinned My notebooks Shared with me Class notebook                                            | s Discover   |                       | <u></u> =.~                        |
| My Notebook @ University of Puerto Rico<br>Frank J Segui Gonzalez's OneDrive for Business » »uments | Oct 26, 2020 | Only you              |                                    |
| Ambientes virtuales de aprendizaje<br>Frank J Segui Gonzalez's OneDrive for Business » »uments      | Oct 22, 2020 | x <sup>R</sup> Shared |                                    |
|                                                                                                    |              |                       |                                    |

![](_page_13_Picture_3.jpeg)

![](_page_14_Picture_0.jpeg)

 Luego de seleccionar la opción debe asignar un título a la libreta.

| New notebook  |        |
|---------------|--------|
| Notebook name |        |
|               | Create |

![](_page_14_Picture_3.jpeg)

![](_page_15_Picture_0.jpeg)

• Será necesario que cree su primera sección.

|      | (i) This notebook is empty.<br>Click here or press ENTER to create a new section |
|------|----------------------------------------------------------------------------------|
|      | .1                                                                               |
|      |                                                                                  |
|      |                                                                                  |
|      |                                                                                  |
|      |                                                                                  |
|      |                                                                                  |
|      |                                                                                  |
|      |                                                                                  |
|      |                                                                                  |
|      |                                                                                  |
|      |                                                                                  |
|      |                                                                                  |
|      |                                                                                  |
|      |                                                                                  |
|      |                                                                                  |
|      |                                                                                  |
|      |                                                                                  |
|      |                                                                                  |
| <br> |                                                                                  |

![](_page_15_Picture_3.jpeg)

![](_page_16_Picture_0.jpeg)

| Section Na           | ame      | $\times$ |
|----------------------|----------|----------|
| Enter a secti<br>Sec | on name: |          |
|                      | ОК       | Cancel   |

![](_page_16_Picture_2.jpeg)

# que podemos realizar a cada sección?

![](_page_17_Picture_2.jpeg)

![](_page_18_Picture_0.jpeg)

# Al presionar el "right click" sobre la sección...

![](_page_18_Picture_2.jpeg)

![](_page_18_Picture_3.jpeg)

![](_page_19_Picture_0.jpeg)

# ¿Cómo crea y trabajamos en nuestras páginas?

![](_page_19_Picture_3.jpeg)

![](_page_20_Picture_0.jpeg)

![](_page_20_Picture_1.jpeg)

![](_page_21_Picture_0.jpeg)

## Algunas opciones...

| 9.  | ✓ Ê ✓ Calibri     | × 11 × B I          | $\bigcup \ \mathscr{Q} \lor \ \underline{A} \lor \ \boldsymbol{\triangleleft} \ A_{\varphi} \ \cdots$ |
|-----|-------------------|---------------------|----------------------------------------------------------------------------------------------------|
| II\ | Taller One   Font | <u>}</u>            |                                                                                                    |
| 0   | Sección Taller 1  | Título de la página | Thurday April 2021 11:23                                                                              |
| ~   | •                 |                     | Huisody, April 1, 2021 11:23                                                                          |
|     |                   |                     | Texto u stro                                                                                          |
|     |                   |                     |                                                                                                    |
|     |                   |                     |                                                                                                    |
|     |                   |                     |                                                                                                    |
|     |                   |                     |                                                                                                    |
|     |                   |                     |                                                                                                    |
|     |                   |                     |                                                                                                    |
|     |                   |                     |                                                                                                    |
|     |                   |                     |                                                                                                    |
|     |                   |                     |                                                                                                    |
|     |                   |                     |                                                                                                    |
|     |                   |                     |                                                                                                    |
|     |                   |                     |                                                                                                    |
|     |                   |                     |                                                                                                    |
|     |                   |                     |                                                                                                    |
|     |                   |                     |                                                                                                    |
|     |                   |                     |                                                                                                    |
|     |                   |                     |                                                                                                    |
|     | Add section       | Add page            |                                                                                                    |
| -   |                   |                     |                                                                                                    |

![](_page_21_Picture_3.jpeg)

![](_page_22_Picture_0.jpeg)

#### Tags y otras funciones.

Q Tell me what you want to do

![](_page_22_Picture_3.jpeg)

a página

021 11:23 AM

![](_page_22_Picture_6.jpeg)

![](_page_23_Picture_0.jpeg)

## Opciones de insert

| Table $\checkmark$ () File $\checkmark$ | Draw View Help Ope<br>] Picture ~ 영 Link ( Audio | n in Desktop App                 |
|-----------------------------------------|--------------------------------------------------|----------------------------------|
| Taller One Note 🗸                       |                                                  | Título de la página              |
| Sección Taller 1                        | Título de la página                              | Thursday, April 1, 2021 11:23 AM |
|                                         |                                                  | Texts u stro                     |
|                                         |                                                  |                                  |
|                                         |                                                  |                                  |
|                                         |                                                  |                                  |
|                                         |                                                  |                                  |
|                                         |                                                  |                                  |
|                                         |                                                  |                                  |
|                                         |                                                  |                                  |
|                                         |                                                  |                                  |
|                                         |                                                  |                                  |
|                                         |                                                  |                                  |
|                                         |                                                  |                                  |
|                                         |                                                  |                                  |
|                                         |                                                  |                                  |
| A shall an article                      |                                                  |                                  |
| Aud Section                             | Add page                                         |                                  |

![](_page_23_Picture_3.jpeg)

![](_page_24_Picture_0.jpeg)

#### Herramienta de dibujo y escritura a mano libre

![](_page_24_Picture_2.jpeg)

![](_page_24_Picture_3.jpeg)

![](_page_25_Picture_0.jpeg)

## Accesibilidad

|                     |                                  | G                                                                                     | 🖻 Share                             |  |
|---------------------|----------------------------------|---------------------------------------------------------------------------------------|-------------------------------------|--|
| Check Accessibility |                                  |                                                                                       | ~                                   |  |
|                     | Acce                             | ssibility                                                                             | ×                                   |  |
|                     | La                               | st checked: 11:49 AM                                                                  | Recheck                             |  |
|                     |                                  | Accessibility check is comple                                                         | ete.                                |  |
|                     |                                  |                                                                                       |                                     |  |
|                     |                                  |                                                                                       |                                     |  |
|                     |                                  |                                                                                       |                                     |  |
|                     |                                  |                                                                                       |                                     |  |
|                     |                                  |                                                                                       |                                     |  |
|                     |                                  |                                                                                       |                                     |  |
|                     |                                  |                                                                                       |                                     |  |
|                     |                                  |                                                                                       |                                     |  |
|                     |                                  |                                                                                       |                                     |  |
|                     |                                  |                                                                                       |                                     |  |
|                     |                                  |                                                                                       |                                     |  |
|                     |                                  |                                                                                       |                                     |  |
|                     |                                  |                                                                                       |                                     |  |
|                     |                                  |                                                                                       |                                     |  |
|                     |                                  |                                                                                       |                                     |  |
|                     |                                  |                                                                                       |                                     |  |
|                     | To make<br>disabilit<br>Inspecti | this page more accessible for<br>ies, select and fix the issues in<br>on Results box. | people with<br>the                  |  |
|                     | Additio                          | onal Information                                                                      | ur page for                         |  |
|                     | all issue<br>complet<br>desktop  | e inspection, open your page i<br>app.                                                | or page for<br>ser. For a<br>in the |  |
|                     | Read m                           | لای<br>ore about making documents :                                                   | accessible                          |  |
|                     | F 4                              |                                                                                       |                                     |  |

![](_page_25_Picture_3.jpeg)

![](_page_26_Picture_0.jpeg)

## ¿Cómo compartir sus libretas?

![](_page_26_Picture_2.jpeg)

![](_page_26_Picture_3.jpeg)

![](_page_27_Picture_0.jpeg)

# Las opciones, en el navegador, están disponibles en "File".

![](_page_27_Picture_2.jpeg)

![](_page_27_Picture_3.jpeg)

![](_page_28_Picture_0.jpeg)

• Podemos seleccionar entre varias configuraciones.

| Send link ···· >                | < |
|---------------------------------|---|
| R People you specify can edit > |   |
| To: Name, group or email        | - |
| Message                         | - |
| Send                            |   |
| Convilink                       |   |
| Copy mix                        |   |

![](_page_28_Picture_3.jpeg)

![](_page_29_Picture_0.jpeg)

## Algunos detalles adicionales

![](_page_29_Picture_3.jpeg)

![](_page_30_Picture_0.jpeg)

## Algunos detalles adicionales

Las búsquedas en la barra de navegación nos brindan acceso a información almacenada en diferentes libretas.

Podemos especializar la búsqueda para que revele "tags".

La herramienta de escritura libre digitaliza lo que escribamos o dibujemos (incluyendo formulas matemáticas).

El "inmersive reader" de Microsoft está disponible en One Note.

La aplicación de Sticky Note se sincroniza con One Note.

Existen otros tres niveles de organización.

![](_page_30_Picture_8.jpeg)

![](_page_31_Picture_0.jpeg)

## Ejercicio...

![](_page_31_Picture_3.jpeg)

![](_page_32_Picture_0.jpeg)

 $(\mathbf{l})$ 

#### Paso 1

#### Acceda al siguiente enlace: <u>https://1drv.ms/u/s!Agv6B8g5erG6ibEcfF8uufkk76BLvw</u>

![](_page_32_Picture_3.jpeg)

![](_page_32_Picture_4.jpeg)

![](_page_33_Picture_0.jpeg)

• Acceda el segment títulado "Ejercicio guiado".

![](_page_33_Picture_2.jpeg)

![](_page_34_Picture_0.jpeg)

Llene la tabla que encuentra en la página títulada "Participantes".

| Taller One Note 🗸 | ) <u> </u>       |
|-------------------|------------------|
| Sección Taller 1  | Participantes    |
| Ejercicio         | Flores favoritas |
|                   | Números fav      |
|                   | Untitled page    |
|                   |                  |
|                   |                  |
|                   |                  |
|                   |                  |

#### Participantes

Monday, April 5, 2021 3:02 PM

| Nombre | Facultad o Escuela | Departamento académico |
|--------|--------------------|------------------------|
| Ι      |                    |                        |
|        |                    |                        |
|        |                    |                        |
|        |                    |                        |
|        |                    |                        |
|        |                    |                        |
|        |                    |                        |

![](_page_34_Picture_7.jpeg)

![](_page_35_Picture_0.jpeg)

• Haga una busqueda de su flor favorita y compartala en la página titulada "Flor favorita" (inser, image, from web).

![](_page_36_Picture_0.jpeg)

En la página titulada "Números favoritos": Utilice el "marcador fino" para escribir su número favorito. Conviertalo en tecto escrito utilizado el "lazo select".

![](_page_36_Picture_3.jpeg)

![](_page_36_Picture_4.jpeg)

![](_page_37_Picture_0.jpeg)

Utilice la herramiento de grabación para compartir su opinión sobre la aplicación hasta el momento; complete dicho paso en la página titulada "opiniones".

![](_page_37_Picture_3.jpeg)

![](_page_37_Picture_4.jpeg)

![](_page_38_Picture_0.jpeg)

## Resumen

![](_page_38_Picture_3.jpeg)

![](_page_39_Picture_0.jpeg)

#### En este taller...

- Discutimos algunos detalles importante sobre OneNote (funciones).
- Observamos como acceder a OneNote.
- Pudimos ver los niveles:
  - Libreta
  - Segmento
  - Página
- Observamos las herramientas de trabajo en las páginas.
- Utilizamos algunas funciones de la aplicación.

![](_page_39_Picture_10.jpeg)

![](_page_40_Picture_0.jpeg)

## Muchas gracias

Frank J. Seguí González, M. Ed.

Versión del 22 de Agosto de 2021

![](_page_40_Picture_5.jpeg)